## How to apply the

### #KansasFightsFlu Facebook profile frame

1. Log in to Facebook

#### 2. Go to facebook.com/profilepicframes

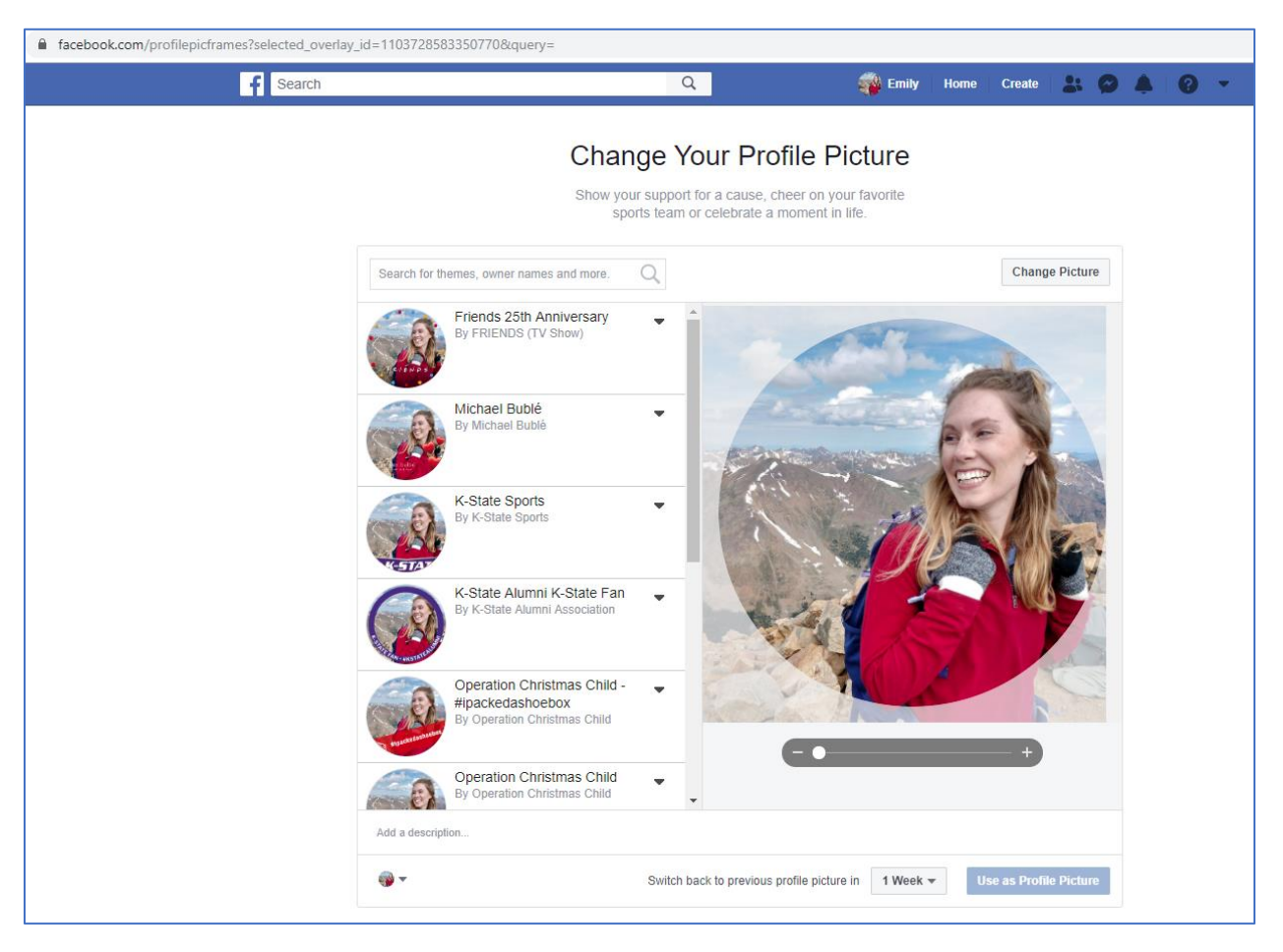

#### 3. Search for **#KansasFightsFlu**

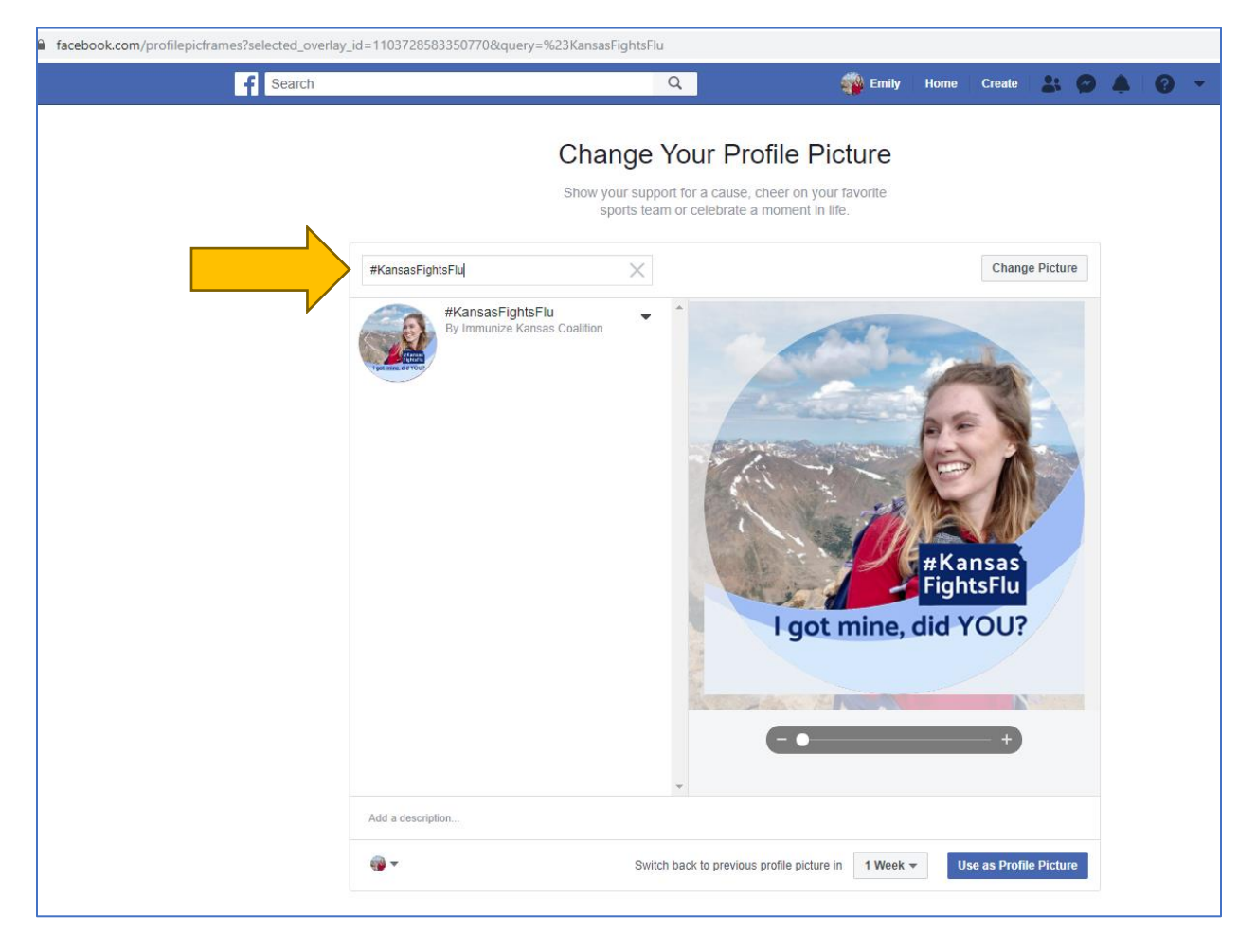

# 4. (Optional) Type I got my flu shot! #KansasFightsFlu in the Add a description... box

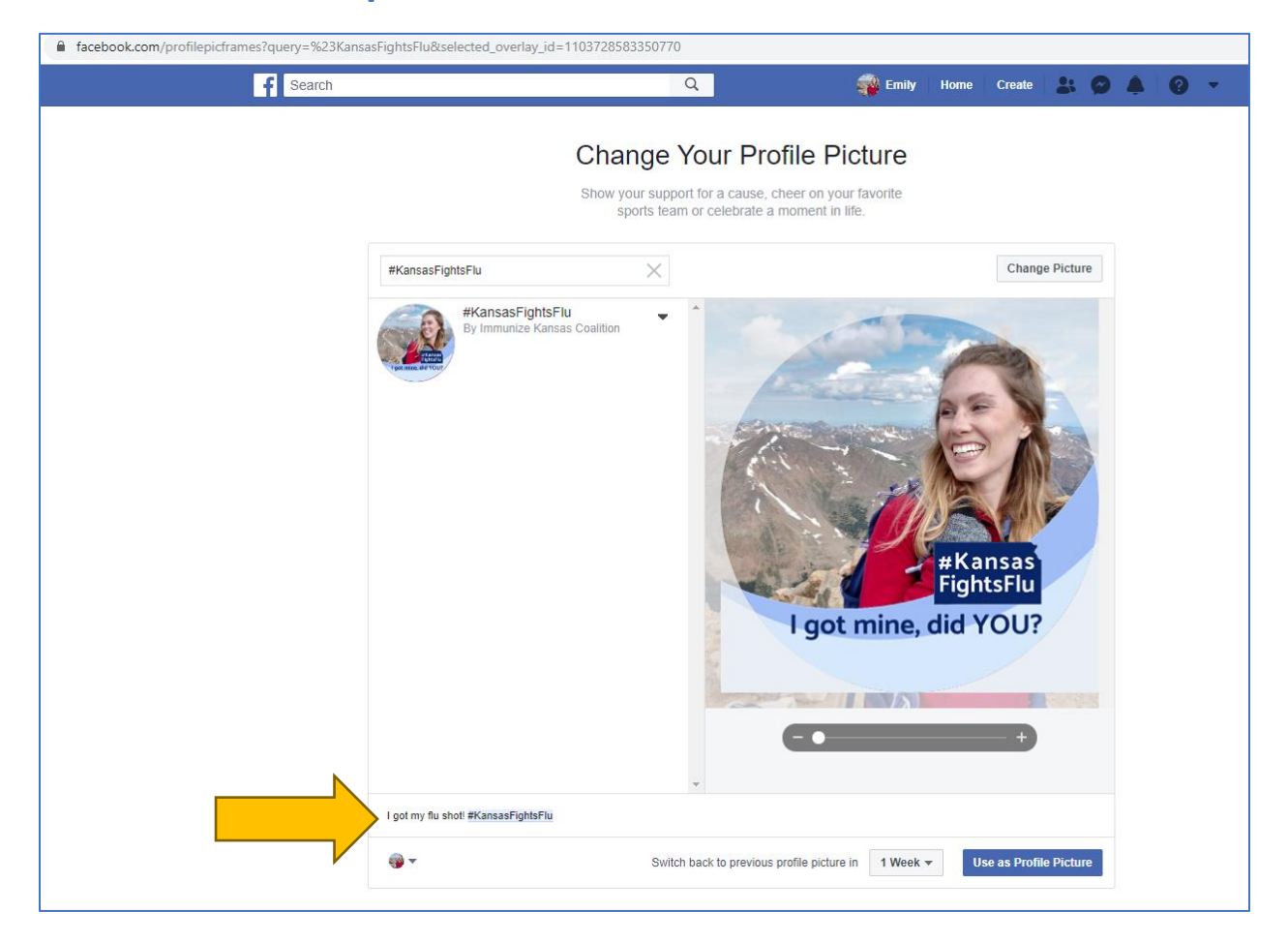

#### 5. Set the duration of the profile frame

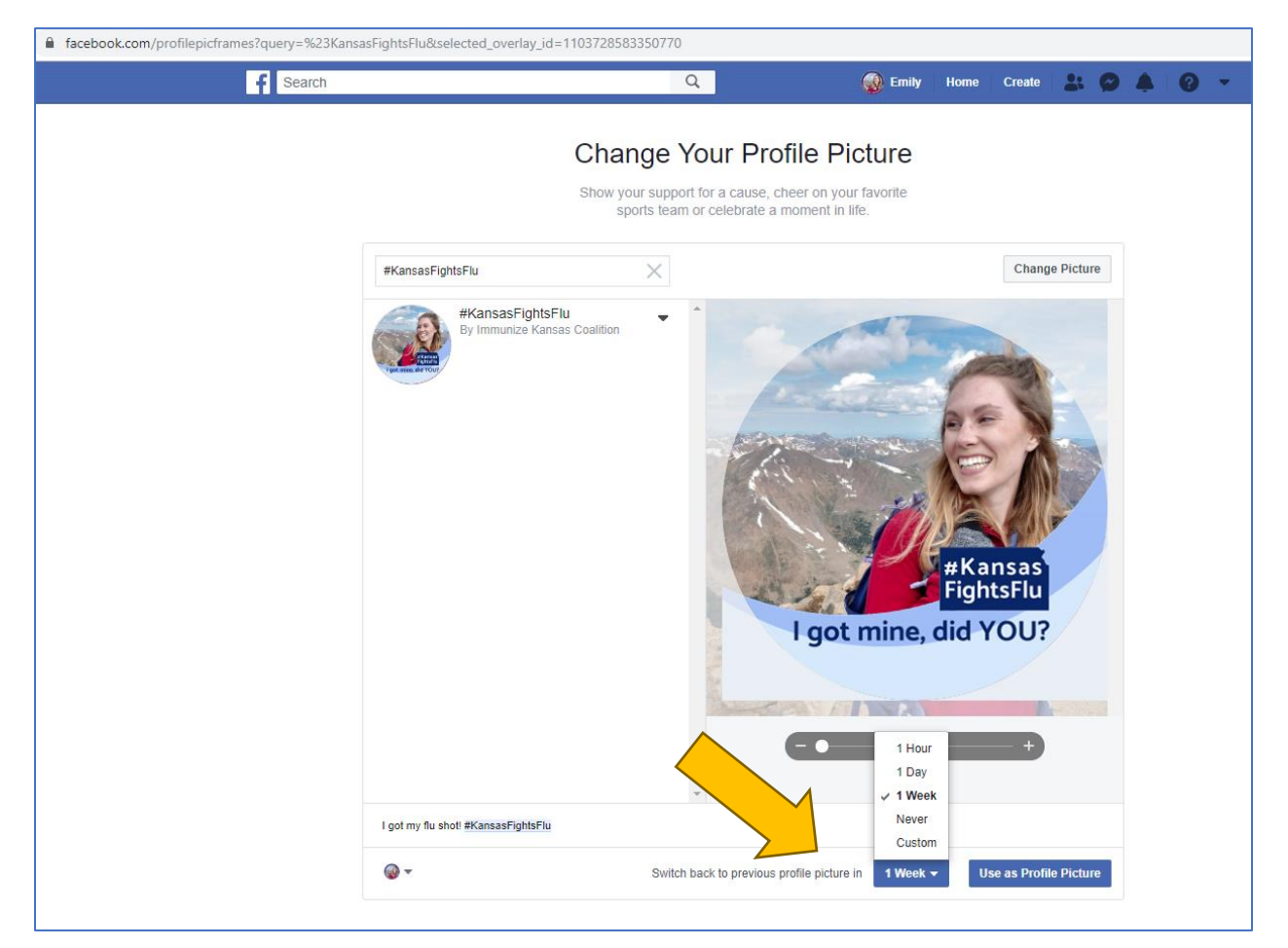

6. Click Use as Profile Picture